# **IN Medicaid HH Claims**

Prepared for

# myUnity Essentials Financial

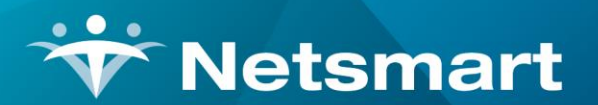

#### www.ntst.com

11100 Nall Avenue Overland Park, KS 66211 800.842.1973

© 2020 Netsmart Technologies, Inc. Confidential and Proprietary to Netsmart Technologies, Inc.

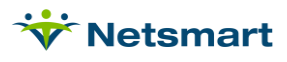

# **Table of Contents**

| Overview                                             | 1 |
|------------------------------------------------------|---|
| Setup                                                | 1 |
| Overhead Rate Modality                               | 1 |
| Add Revenue/Procedure/Modifier Codes                 | 1 |
| Attach Revenue Codes to Hourly Charges               | 2 |
| Create Overhead Charge Code                          | 3 |
| Setup the Indiana Medicaid insurance                 | 4 |
| Configure the Indiana Medicaid Option Set(s)         | 5 |
| Process                                              | 5 |
| Billing Overhead Rate                                | 5 |
| Bypassing the Prior Auth for post-discharge services | 7 |

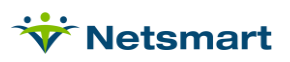

# Overview

Indiana Medicaid Home Health services are billed on the UB04 form. Multiple visits for the same date and type of service will be combined into one detail line on the claim to prevent denials for duplicates. For detailed billing instructions and regulatory compliance information, visit the Indiana Medicaid website:

https://www.in.gov/medicaid/providers/files/home-health-services.pdf

# Setup

### **Overhead Rate Modality**

Go to File > File Maintenance > System Settings.

On the **Modality** tab, pick an unused Modality or press the + button to add a new row.

**Description:** Overhead Charge

Is-Visit: checked

Care-type: Other

Cost-Type: Visit

Cost-Amt: leave blank

| Seq Description            | Is-Visit | Care-Type           | Cost-Type | Cost-Amt | <u>▲</u> |
|----------------------------|----------|---------------------|-----------|----------|----------|
| 12 Chaplain                |          | Other               | Visit     | 0.00     | <u> </u> |
| 13 HHA Extended            | •        | Other               | Visit     | 0.00     |          |
| 14 Continuous Care         |          | Other               | Visit     | 0.00     |          |
| 15 PDN                     | •        | Regular Nursing     | Visit     | 0.00     |          |
| 16 LPN                     |          | Regular Nursing     | Visit     | 0.00     |          |
| 17 Respite                 |          | Other               | Visit     | 0.00     |          |
| 18 Inpatient               |          | Other               | Visit     | 0.00     |          |
| 19 Physician               | •        | Other               | Visit     | 0.00     |          |
| 20 Modali y Number 20      |          | Other               | Hour      | 0.00     |          |
| 21 Non-Visit Time Tracking |          | Non-Visit           | Hour      | 0.00     |          |
| 22 Pharmacy                |          | Supplies            | Charge    | 0.00     |          |
| 23 CNA                     |          | Personal Care Aide  | Visit     | 0.00     |          |
| 24 Co-Pay/Co-Insurance     |          | Nutritional Therapy | Charge    | 0.00     |          |
| 25 Overhead Charge         | ~        | Other               | Visit     | 0.00     | <b>•</b> |

### Add Revenue/Procedure/Modifier Codes

Go to File >File Maintenance > Category, press Change Type and set to Revenue Code.

Press the **Add** button to add a new code combination. Enter the data in the corresponding fields as they are listed in Table 1.

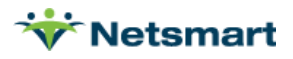

Repeat this step for each code combination needed.

#### Table 1:

| Revenue Code | Description              | CPT/HCPCS | Other Code |
|--------------|--------------------------|-----------|------------|
| 055299600TD  | Registered Nurse         | 99600:TD  | TD         |
| 055299600TE  | Licensed Practical Nurse | 99600:TE  | TE         |
| 057299600    | Home Health Aide         | 99600     |            |
| 0420G0151    | Physical Therapy         | G0151     |            |
| 042497001    | PT Evaluation            | 97001     |            |
| 0430G0152    | Occupational Therapy     | G0152     |            |
| 043497003    | OT Evaluation            | 97003     |            |
| 0440G0153    | Speech Therapy           | G0153     |            |

#### Example:

| 👻 Category Maintenance: Revenue Co                                                                      | ode - Browse                                                                                                    |
|----------------------------------------------------------------------------------------------------|----------------------------------------------------------------------------------------------------|
| Category                                                                                                |                                                                                                    |
| Code: 055299600TD ▼ Active: ▼<br>Description: Registered Nurse<br>CPT/HCPCS: 99600:TD<br>Other Code: TD | Category Type:         C Acuity       C PayRate Type         C County       C Priority         C Denial Reason       C Program         C Diagnosis Grp       C Race         C Disch Reason       C Referral Type         C Disch Condition       C Religion         C Document Type       C Renewal Type         C Insurance Class       C Revenue Code         C Insurance Type       C Schedule Group         C Language       C Schedule Zone         C Marital Status       C Team Group         C Municipality       C Unmade Visit |
|                                                                                                    | C Optional C Work Shift<br>C Payment Type                                                                                                    |
| ♣ Eind 	☐ Save 	X Cancel                                                                                | d – Delete 🤇 🌏                                                                                                    |

### Attach Revenue Codes to Hourly Charges

Go to **File > File Maintenance > Charge Code**. Select the hourly Charge Code and go to the **Revenue-Codes** tab. Click the **Add** button to add a new row.

Type: Medicaid Rev Type

Code: enter the associated Revenue Code for the service (reference Table 1 if needed)

Start Date: enter the effective date for the revenue code

End Date: enter 12/31/2099

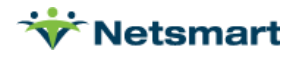

| *                  |                    | Charge: SNH - SN Vi      | isit Hourly - I | Browse     |            | - • × |
|--------------------|--------------------|--------------------------|-----------------|------------|------------|-------|
| Charge Bill-Rate   | Pay-Rate Rev       | enue-Codes               |                 |            |            |       |
| Туре               | Code               | Description              | Start-Date      | End-Date   | GL-Account | -     |
| Medicare Rev Type  | 0550G0154          | SN Evaluation            | 1/1/2000        | 12/31/2015 |            |       |
| Medicare Rev Type  | 0551G0299          | RN Visit                 | 1/1/2016        | 12/31/2099 |            |       |
| Medicaid Rev Type  | 055000154          | SN Evaluation            | 1/1/2000        | 12/31/2015 |            |       |
| Medicaid Rev Type  | 0550G0154          | SN Evaluation            | 1/1/2016        | 12/31/2099 |            |       |
| Commercial Rev Ty  | 0550G0154          | SN Evaluation            | 1/1/2000        | 12/31/2099 |            |       |
| Self Pay Rev Type  | 0551G0154          | SN Visit                 | 1/1/2015        | 12/31/2099 |            |       |
| S Code Rev Type    | 0551S9123          | SN VISIT                 | 1/1/2000        | 12/31/2099 |            |       |
| Carecentrix Rev Ty | S9123SQTD          | RN Hour Vst Ccentrix     | 1/1/2000        | 12/31/2099 |            |       |
| Medicare Hospice   | 0550G0154          | SN Evaluation            | 1/1/2000        | 12/31/2099 |            |       |
| Z Code Rev Type    | 0551Z6900          | SN Visit Z               | 1/1/2000        | 12/31/2099 |            |       |
| Medicaid Rev Type( | 055299600TD        | Registered Nurse         | 1/1/2000        | 12/31/2099 |            |       |
| VA Rev Type        | 0551-RN            | VA RN VISIT              | 1/1/2000        | 12/31/2099 |            |       |
|                    |                    | ·                        |                 |            |            |       |
| 📕 Eind 🛛 🕄 S       | ave 🗙 <u>C</u> ano | el 🎯 Print 🕴 🕂 Add 📔 — 1 | Delete          |            | ?          |       |

Repeat the steps for each hourly charge code your agency bills to Medicaid.

## **Create Overhead Charge Code**

In File > File Maintenance > Charge Code, on the Charge tab, press the Add button.

Code: Overhead

**Description:** Overhead Rate

Modality: Overhead Charge

Non-Billable: leave unchecked.

On the **Bill-Rate** tab, add the Overhead reimbursement amount in the Gross and Net fields with the applicable Start and End Dates. Basis is set to 'Visit'.

| ☆ Charge: OVERHEA            | D - Overhead | d - Browse   | -        | . <b>D</b> X |              |              |            |
|------------------------------|--------------|--------------|----------|--------------|--------------|--------------|------------|
| Charge Bill-Rate Pay-Rate Re | venue-Codes  |              | 1        |              |              |              |            |
| Code: OVERHEAD               | ✓ Activ      | e: 🔽         |          |              |              |              |            |
| Description: Overhead        |              |              |          |              |              |              |            |
| Modality: Overhead Charge    | e            | •            |          |              |              |              |            |
| Non-Billable:                |              |              |          | Cha          | rge: OVERHEA | D - Overhead | d - Browse |
|                              | Charge Bill  | -Rate Pay-Ra | te Reven | ue-Codes     |              |              |            |
|                              | Start-Date   | End-Date     | Basis    | Gross        | Net          | Cost         | Net-Ovr    |
|                              | 7/1/2016     | 12/31/2099   | Visit    | 29.62        | 29.62        |              |            |
| H Eind Save X Ca             |              |              |          |              |              |              |            |

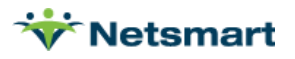

### Setup the Indiana Medicaid insurance

Go to File > File Maintenance > Entity, click Change Type and set to Insurance.

On the Insurance tab for the Indiana Medicaid payer, confirm the following:

Insurance Type: Medicaid Rev Type

Financial Class: Medicaid Class

Bill Type: UB04

Payor/Submitter: enter the payor's 5-digit electronic claim payor ID.

Payor Type : 3-Medicaid (Fee for Service)

**Billing Unit Overrides**: SN, LPN and HHA modalities are set to "\*Hrs Rounded." Therapy modalities should be set to "\*1/4 Hrs" (see <u>Option Set Configuration</u> regarding \*Hrs Rounded unit calculation).

| 👻 Entity Maintenance: Insurance INHH          | - Indiana Medicaid HH: Browse            |
|-----------------------------------------------|------------------------------------------|
| Name/Address Insurance Ins-Rate Contact Notes |                                          |
|                                               | Billing Unit Overrides:                  |
|                                               | # Modality Units                         |
| Financial Class: Medicaid Class 🗸             | 1 Skilled Nursing *Hrs Rounded           |
|                                               | 2 Physical Therapy *1/4 Hrs              |
|                                               | 3 Speech Therapy *1/4 Hrs                |
| Provider #:                                   | * Revenue Based on Calculated Time/Units |
| Payor/Submitter #: 12345<br>GLA/R Account #:  |                                          |
| GL Revenue Account #:                         |                                          |
| GL Discount Account #:                        | Billing Requirements:                    |
| PPS Billing: 🗖 Bill Method: Normal 💌          | Plan of Care HIPPS Code Authorization    |
| Payor Type: 3-Medicaid (Fee for Service) 💌    | J                                        |
| Requires EVV:                                 | Timely Filing: 0 🛨                       |
| Find Save X Cancel Print                      | ?                                        |

On the **Ins-Rate** tab, add the hourly rates for charges billed to Indiana Medicaid.

Review the Indiana Medicaid Fee Schedule for a list of rates: http://provider.indianamedicaid.com/ihcp/Publications/MaxFee/fee\_schedule.asp

or

https://www.in.gov/medicaid/providers/files/bulletins/BT202354.pdf

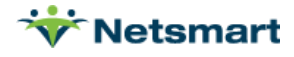

| PNH | 7/1/2017                             |                                                                                                    |                                                                                                    | 1 1 1 1 1 1 1 1 1 1 1 1 1 1 1 1 1 1 1                                                                                                    | and the second second second                                                                                                    |                                                                                                    |
|-----|--------------------------------------|----------------------------------------------------------------------------------------------------|----------------------------------------------------------------------------------------------------|----------------------------------------------------------------------------------------------------|----------------------------------------------------------------------------------------------------|----------------------------------------------------------------------------------------------------|
|     | 11 11 20 11                          |                                                                                                    | F                                                                                                    | 27.82                                                                                                    |                                                                                                    |                                                                                                    |
| IVT | 7/1/2016                             | 6/30/2017                                                                                                    | F                                                                                                    | 66.68                                                                                                    |                                                                                                    |                                                                                                    |
| IVT | 7/1/2017                             |                                                                                                    | F                                                                                                    | 68.84                                                                                                    |                                                                                                    |                                                                                                    |
| IVT | 7/1/2016                             | 6/30/2017                                                                                                    | F                                                                                                    | 67.72                                                                                                    |                                                                                                    |                                                                                                    |
| IVT | 7/1/2017                             |                                                                                                    | F                                                                                                    | 74.52                                                                                                    |                                                                                                    |                                                                                                    |
| ΓA  | 1/1/2000                             |                                                                                                    | F                                                                                                    | 72.24                                                                                                    |                                                                                                    |                                                                                                    |
| ١H  | 7/1/2017                             |                                                                                                    | F                                                                                                    | 43.34                                                                                                    |                                                                                                    |                                                                                                    |
| IVT | 7/1/2016                             | 6/30/2017                                                                                                    | F                                                                                                    | 71.72                                                                                                    | •                                                                                                    |                                                                                                    |
| IVT | 7/1/2017                             |                                                                                                    | F                                                                                                    | 75.12                                                                                                    |                                                                                                    |                                                                                                    |
|     | TVT<br>TVT<br>TA<br>NH<br>TVT<br>TVT | TVT         7/1/2017           TVT         7/1/2016           TVT         7/1/2017           TA         1/1/2000           NH         7/1/2017           TVT         7/1/2017           TVT         7/1/2017           TVT         7/1/2017           TVT         7/1/2017           TVT         7/1/2016           TVT         7/1/2017 | TVT         7/1/2017           TVT         7/1/2016         6/30/2017           TVT         7/1/2017         7/1/2017           TA         1/1/2000         1/1/2017           NH         7/1/2017         7/1/2017           TVT         7/1/2016         6/30/2017           TVT         7/1/2016         6/30/2017 | TVT         7/1/2017         F           TVT         7/1/2016         6/30/2017         F           TVT         7/1/2017         F           TA         1/1/2000         F           NH         7/1/2017         F           TVT         7/1/2017         F           TVT         7/1/2017         F           TVT         7/1/2016         6/30/2017         F           TVT         7/1/2016         F         F | TVT         7/1/2017         F         68.84           TVT         7/1/2016         6/30/2017         F         67.72           TVT         7/1/2017         F         74.52           TA         1/1/2000         F         72.24           NH         7/1/2017         F         43.34           TVT         7/1/2016         6/30/2017         F         71.72           TVT         7/1/2016         6/30/2017         F         71.72           TVT         7/1/2017         F         75.12 | TVT         7/1/2017         F         68.84         I           TVT         7/1/2016         6/30/2017         F         67.72         I           TVT         7/1/2017         F         74.52         I           TA         1/1/2000         F         72.24         I           NH         7/1/2017         F         43.34         I           TVT         7/1/2016         6/30/2017         F         71.72           TVT         7/1/2016         6/30/2017         F         75.12         I |

## Configure the Indiana Medicaid Option Set(s)

Go to Billing > Electronic Claims and select the Option Set for IN Medicaid 837I.

Click **Options** and using the Locator dropdown, set the following:

2300.73 Occurrence Code/Date A: Patient Certification From Date and enter "27" in the text box.

**2300.78 Occurrence Span**: Charge Visit Occurrence Dates (Special Billing Only). Pulls a '61' occurrence code for services prior to the Core MMIS 2/13/17 implementation date (formerly 12/5/16 implementation) or '73' for dates of service 2/13/17 and after. (Note: do not bill services that span the 2/13/17 date on the same claim).

**2390.12 Charge Itemized Consolidation Options:** Revenue Code/Date Consolidation (for \*Hrs Rounded modalities, this will total time for the day and then round units).

9000.50 Include Pat-Ins-Bill Data: Include All Patient-Insurance Bill Data Items

\*UB04 hard copy claims are not currently supported for Overhead Billing. Please contact Netsmart Support if this is needed.

# Process

### **Billing Overhead Rate**

Prior to running the Billing Pre-Audit/Audit, the Indiana Medicaid Overhead Rate charge must be created to update the A/R with the overhead amount when the Billing Audit is posted.

Go to **Charge > Auto Charge Generation** (or File > Report Groups if setup).

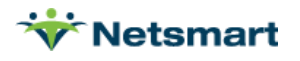

#### General Options tab

Auto Generation Type: Charge Create

Selection Type: Insurances (select Indiana Medicaid on the 'Specific Includes' tab)

Date Selection: current billing period

Data Applicable to Each Charge Generated: Overhead Rate code

**Employee:** choose the Default Employee

| <b>*</b>                                                                                                    | Auto Charge                                                                                               | Generation                                                                                                    | ×                                |
|----------------------------------------------------------------------------------------------------|----------------------------------------------------------------------------------------------------|----------------------------------------------------------------------------------------------------|----------------------------------|
| General Options Specific                                                                                                    | ncludes More Options                                                                                      |                                                                                                    |                                  |
| Auto Generation Type:<br>Charge Create<br>Charge Create<br>Charge Split<br>Charge Split<br>Charge Replace<br>Date Selection:<br>From: 8/1/2015 | Selection Type:<br>C All Records<br>C Patients<br>Insurances<br>C Units<br>C Ins-Classes<br>To: 8/31/2015 | Charge Detail:<br>(C) One Per Day<br>(C) One Per Patient<br>(C) One Per Period<br>Financial Class:<br>Use: []<br>Time: 0 | Primary Ins Only Preview Charges |
| Employee: Nurse, Test                                                                                                    | <b>•</b>                                                                                                  | Batch #:  0                                                                                                    |                                  |
|                                                                                                    | Paninin.                                                                                                  |                                                                                                    |                                  |
|                                                                                                    | 0                                                                                                    |                                                                                                    |                                  |
| Start M Eind                                                                                                    | Bernove                                                                                                   | X Cancel                                                                                                    | ?                                |

#### More Options tab

Add Charge for Each Day That a Billable Visit is Found: checked.

Only 1 per Household: checked. When checked, the system evaluates patient Address 1, Address 2 and City fields for the same address and only creates one Overhead charge per day per household.

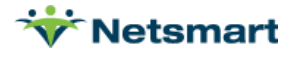

More Options tab:

| ☆ Auto Charge Generation - IN Medicaid Overhead ×                                                     |
|----------------------------------------------------------------------------------------------------|
| General Options Specific Includes More Options                                                        |
| Charge Create Options:<br>Add Charge for Each Day That a Billable Visit is Found Only 1 per Household |
| Institution Stay (Room and Board) Options:                                                            |
| Fix Charge Override Rates when Charges were Created with Incorrect Rates                              |
| Charge Split Options:                                                                                 |
| Charge Replace Options:                                                                               |
| 🗖 Only Non-Institutionalized Patients w/LOS Days Greater or Equal to: 0 🚔                             |
| Only Replace Charges with Time Less Than or Equal to: 0                                               |
|                                                                                                    |
| 💈 Start 👫 Eind – Remove 🥸 Print 🗶 Cancel 🔛 Alter                                                      |

Press **Start** and select **Yes** on the confirmation windows if the number of charges to be created is accurate.

If not, select **No** and adjust the selection criteria.

After the **Auto Charge Generation** routine has been run, proceed with running the **Billing Pre-Audit**.

### Bypassing the Prior Auth for post-discharge services

Indiana Medicaid allows providers to bill certain types of services without a prior authorization following a discharge from the hospital. An occurrence code 42 (used for DOS prior to the 2/13/17 CoreMMIS implementation date) or 50 needs to be present on the claim with the DC date to indicate the authorization requirement should be bypassed.

#### Go to Patient > Insurance > Bill Data.

Press the '+' button to add a row.

Type: Occurrence2

Bill Date: Enter the claim bill date from the billing audit

**Code:** '42' for DOS on or after 2/13/17 CoreMMIS implementation date or '50' for DOS prior.

Date: enter hospital discharge date.

Amount: leave blank

Note/Text: leave blank

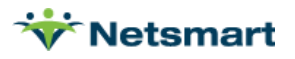

| Insurance                             | Name                                    | -                    |                   | Sta    | art-Date   | End-Date   | Seg | •             |
|---------------------------------------|-----------------------------------------|----------------------|-------------------|--------|------------|------------|-----|---------------|
| INHH                                  | Indiana Medica                          | id HH                |                   | 12/    | 24/2014    | 12/31/2099 | 1   | +             |
| 3                                     | Medicaid Room                           | and Board            |                   | 1/1    | 8/2017     | 12/31/2099 | 2   |               |
|                                       |                                         |                      |                   |        |            |            |     |               |
| Guarantor Info                        | Bill Rates Bi                           | II Data              |                   | 1.     |            |            |     | <br>          |
| Guarantor Info<br>Type                | Bill Rates Bill-Date                    | I Data               | Date              | Amount | Note / Tex | t.         |     | <br><br>_] _+ |
| Guarantor Info<br>Type<br>Occurrence2 | Bill Rates Bi<br>Bill-Date<br>9/30/2017 | I Data<br>Code<br>42 | Date<br>1/17/2017 | Amount | Note / Tex | đ          |     | <br>          |
| Guarantor Info<br>Type<br>Occurrence2 | Bill Rates Bi<br>Bill-Date<br>9/30/2017 | I Data<br>Code<br>42 | Date<br>1/17/2017 | Amount | Note / Tex | d          |     |               |

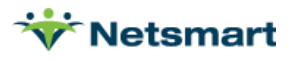